Browser'iniza http://192.168.1.1 yaz>p, Enter bas n.

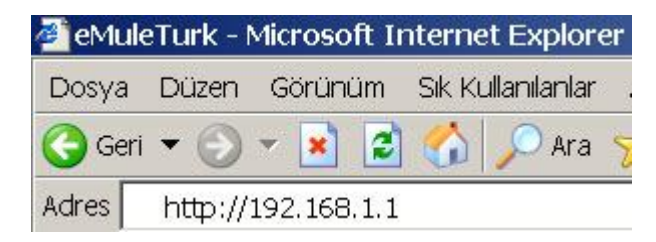

Değiştirmediyseniz default değerlerini modeminizin kullan m klavuzundan (manuel) bulacağınız değerleri girin. Eğer kullanım klavuzunuz (manuel) yoksa Default değerleri

Password : admin girin. Log In bas n.

| æ0<br>3com | OfficeConnect® ADSL Wireless 11g Firewall Router                                                   |  |  |  |  |  |  |  |  |
|------------|----------------------------------------------------------------------------------------------------|--|--|--|--|--|--|--|--|
|            | Enter System Password System Password admin (default admin)                                        |  |  |  |  |  |  |  |  |
|            | Leg in Cencel Note: The password is case sensitive. Click here if you can't remember the password. |  |  |  |  |  |  |  |  |
|            | Dowt Commond com                                                                                   |  |  |  |  |  |  |  |  |
|            | roruror ward.com                                                                                   |  |  |  |  |  |  |  |  |
|            |                                                                                                    |  |  |  |  |  |  |  |  |
|            |                                                                                                    |  |  |  |  |  |  |  |  |
|            |                                                                                                    |  |  |  |  |  |  |  |  |

Soldaki pencereden Firewall tklay n ve sonra oradan Virtual Server t klay n.

| 3COM                                                                                                    | OfficeConnect® ADSL Wireless 11g Firewall Router                                                                                                    |
|----------------------------------------------------------------------------------------------------|----------------------------------------------------------------------------------------------------|
| Setup Wiland<br>LAN Settings<br>Wireless Settings<br>Internet Sattings<br>Routing<br>Firewall<br>Special Applications<br>Virtual Servers<br>Client IP Filters<br>MAC Address Filtering<br>DMZ<br>Advanced<br>System Tools<br>Status and Logs | Firewall You'r Router is aquippes with a firewall that will protect your network from a wide array of common hacker attacks including Ping of Devalt (POO) and Dernar of Service (DoB) attacks. You can turn the firewall formed for the order. Turning off the firewall protection will not have your network completely vulnerable to hacker attacks, but it is recommended that you turn the firewall on whenever possible.  Enable Firewall Rinewal Enable / Disable @ Enable @ Disable  Note Apply Cancel |

Aşağıdaki Virtual Server ekranı çıkacaktır. LAN IP olarak PCnizin IP nosunu girin (bu örnekte 192.168.1.2) diğerlerini aşağıdaki gibi doldurun.

| 3com                                                                              | OfficeConnect" ADSL Wireless 11g Firewall Router Virtual Servers This function will allow you to route external (Internet) calls for services such as a web server (sort 80), FTD server (Port 21), or other applications through your Router to your internal network. |                |              |          |             |         |       |  |  |  |
|-----------------------------------------------------------------------------------|----------------------------------------------------------------------------------------------------|----------------|--------------|----------|-------------|---------|-------|--|--|--|
| Setup Wizard<br>LAN Settings<br>Wireless Settings<br>Internet Settings<br>Bouting |                                                                                                    |                |              |          |             |         |       |  |  |  |
| Firewall                                                                          | No.                                                                                                    | LAN IP Address | Type         | LAN Port | Public Port | Enabled | .C    |  |  |  |
| Special Applications                                                              | 1                                                                                                    | 192.168.1 2    | TCP UDP      | 4662     | 4662        | 5       | Clear |  |  |  |
| Virtual Servers                                                                   | z                                                                                                    | 192 168 1 2    | C TCP UDP    | 4672     | 4672        | -       | Clear |  |  |  |
| Client IP Filters                                                                 | 3                                                                                                    | 192.160.1      | IF TOP C UDP |          |             | П       | Clear |  |  |  |
| DMZ                                                                               | 4                                                                                                    | 192 168 1      | I TCP C UDP  |          |             | Π       | Clear |  |  |  |
| Advanced                                                                          | 5                                                                                                    | 192.168.1      | IF TOP C UBP |          |             | D       | Clear |  |  |  |
| SNMP                                                                              | 6                                                                                                    | 192.168.1      | IF TCP C UDP |          |             |         | Clear |  |  |  |
| System Tools                                                                      | 7                                                                                                    | 192.168.1      | RICP CUUP    |          |             | 5       | Clear |  |  |  |
| Status and Logs                                                                   | 8                                                                                                    | 192.168.1      | IF TCP C UDP |          |             | D.      | Clear |  |  |  |
| Lee Out                                                                           | Q.                                                                                                    | 192.168.1      | @ TCP C UDP  |          |             |         | Clear |  |  |  |
|                                                                                   | 10                                                                                                    | 192.168.1      | @ TCP C UDP  |          |             | E       | Clear |  |  |  |
|                                                                                   | 11                                                                                                    | 192.168.1      | IF TCP C UDP |          |             |         | Ciear |  |  |  |
|                                                                                   | 12                                                                                                    | 192.168.1      | @ TCP C UDP  |          |             |         | Clear |  |  |  |
|                                                                                   | 13                                                                                                    | 192.168.1      | @ TCP C UDP  |          |             |         | Clear |  |  |  |
|                                                                                   | 14                                                                                                    | 192.168.1      | @ TCP C UDP  |          |             |         | Clear |  |  |  |
|                                                                                   | 15                                                                                                    | 192.168.1      | FTCP C UDP   |          |             |         | Clear |  |  |  |
|                                                                                   | 16                                                                                                    | 192.168.1      | @ TCP C UDP  |          |             | -       | Clear |  |  |  |
|                                                                                   | 17                                                                                                    | 102.129.1      | @ TOP CLIDE  |          |             |         | Clear |  |  |  |

Tamalad>kdan sonra Save t klay n Modem'i kapatip acin.